# Instalační manuál doplňky Cofidis Pay Na splátky a Platím později

### 1. Instalace doplňku

Pro přidání Cofidis Pay mezi platební metody je potřeba doplněk stáhnout – přes tržiště <u>Shoptet</u> <u>Addons</u> (Shoptet doplňky)

| shoptet          | Search orders, products or custome                          | rs                                      | Q 🕁                                     | Visit store                            | Administrator<br>ID: 504910 |
|------------------|-------------------------------------------------------------|-----------------------------------------|-----------------------------------------|----------------------------------------|-----------------------------|
| BASIC OVERVIEW   |                                                             |                                         |                                         |                                        |                             |
| ORDERS           | We have news for you!: Foxentry<br>zákazníkům na vašem webu | nyní na 2 měsíce zdarma. Platí do 5. 5. | 2023 - Foxentry je jeden z nejlépe hodn | ocených Shoptet doplňků. Zpříjemňuje a | a zrychluje MORE X          |
| PRODUCTS         |                                                             |                                         |                                         |                                        |                             |
| CUSTOMERS        | Today                                                       | 24 hours                                | Week                                    | Month                                  | Year                        |
| CASH DESK        | 0 orders                                                    | 2 /90 KC<br>1 order                     | 130 /90 KC<br>12 orders                 | 1 2/4 4/0 KC<br>58 orders              | 1 881 220 KC<br>109 orders  |
| SHOPTET PAY      | s                                                           | ales for today                          |                                         | Orders for to                          | dav                         |
| TEMPLATES        | 1                                                           | ,                                       | 1                                       |                                        |                             |
|                  |                                                             |                                         |                                         |                                        |                             |
|                  |                                                             |                                         |                                         |                                        |                             |
| Shoptet Addons 🖸 |                                                             |                                         |                                         |                                        |                             |
| Addons manager   |                                                             |                                         |                                         |                                        |                             |
| API Partner      |                                                             |                                         |                                         |                                        |                             |

Ve vyhledávacím poli zadejte název doplňku a vyhledejte doplňky *Cofidis Pay Platím později* a *Cofidis Pay Na splátky* 

Klikněte na <u>Objednat a nainstalovat</u> (stejný postup opakujte u druhého doplňku, pokud o něj máte zájem – každý doplněk stáhněte zvlášť). Obratem Vás kontaktuje oddělení Sales Support a domluví se s Vámi na spolupráci.

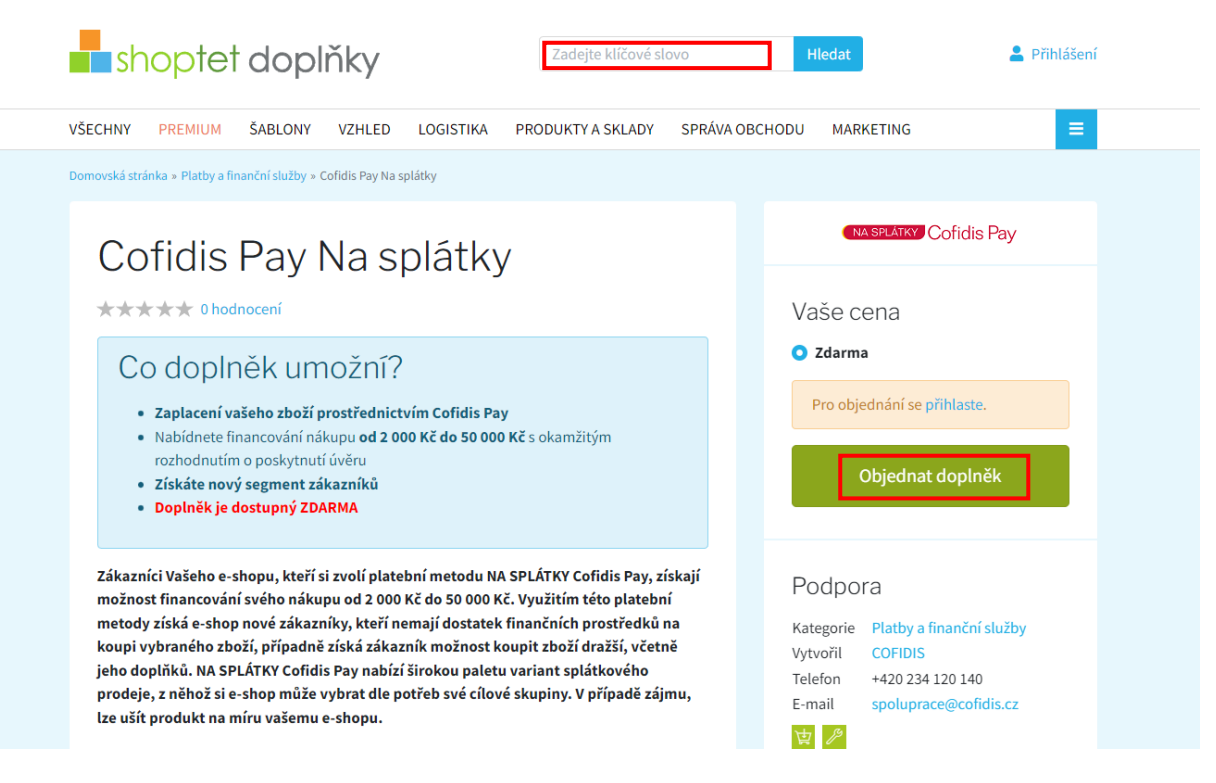

### 2. Nastavení doplňku

Když je doplněk nainstalovaný, klikněte na Přejít na nastavení doplňku

| shoptet doplňky                                                                                                    | Administrator (Můj e-shop)<br>Hledat Správce Doplňků<br>Odhlášení    |
|----------------------------------------------------------------------------------------------------|----------------------------------------------------------------------|
| VŠECHNY PREMIUM ŠABLONY VZHLED PRODUKTY A SKLADY SPRÁVA OBCHO                                                                                                    | DU MARKETING PLATBY A FINANČNÍ SLUŽBY 🗮                              |
| Domovská stránka » Platby a finanční služby » Cofidis Pay Na splátky                                                                                                    |                                                                      |
| Cofidis Pay Na splátky                                                                                                    | NA SPLATKY Cofidis Pay                                               |
| ★★★★ 0 hodnocení                                                                                                    | Tento doplněk již máte nainstalovaný.                                |
| <ul><li>Co doplněk umožní?</li><li>Zaplacení vašeho zboží prostřednictvím Cofidis Pay</li></ul>                                                                                                    | Přejít na nastavení doplňku                                          |
| <ul> <li>Nabídnete financování nákupu od 2 000 Kč do 50 000 Kč s okamžitým<br/>rozhodnutím o poskytnutí úvěru</li> <li>Získáte nový segment zákazníků</li> <li>Doplněk je dostupný ZDARMA</li> </ul>                                                                                                    | Podpora<br>Kategorie Platby a finanční služby<br>Vytvořil COEIDIS    |
| Zákazníci Vašeho e-shopu, kteří si zvolí platební metodu NA SPLÁTKY Cofidis Pay, získa<br>možnost financování svého nákupu od 2 000 Kč do 50 000 Kč. Využitím této platební<br>metody získá e-shop nové zákazníky, kteří nemají dostatek finančních prostředků na<br>koupi vybraného zboží, případně získá zákazník možnost koupit zboží dražší, včetně<br>jeho doplňků. NA SPLÁTKY Cofidis Pay nabízí širokou paletu variant splátkového<br>prodeje, z něhož si e-shop může vybrat dle potřeb své cílové skupiny. V případě zájmu<br>lze ušít produkt na míru vašemu e-shopu. | aji Telefon +420 234 120 140<br>E-mail spoluprace@cofidis.cz<br>☆ 20 |

Přihlaste se pomocí uživatelských údajů, které obdržíte od Sales Support pro přístup k Partnerské zóně. V Partnerské zóně zároveň najdete seznam všech žádostí, které byly z Vašeho e-shopu podány přes Cofidis Pay.

| Přihlášení Partnerská zóna Partnerská podpora: 234 120 140 Uživatelské jméno * Heslo * |
|----------------------------------------------------------------------------------------|
| Partnerská podpora: 234 120 140<br>Uživatelské jméno * Hesko *                         |
| Uživatelské jméno * Heslo *                                                            |
|                                                                                        |
|                                                                                        |

Nastavení doplňku bude automaticky předvyplněno. Eshop ID ukazuje číslo Vašeho e-shopu na Shoptetu, Partner ID identifikátor pro Cofidis. Klikněte na <u>Dokončit nastavení</u>.

| Prehled Balosti   Kontaky   Nastaveni o                           | sepifiku   |             | <b>.</b> |
|-------------------------------------------------------------------|------------|-------------|----------|
| Oddabak     EXPORT do Excelu  Partner: Jinkeno: Pitjmeni.  Adress | Eshop ID * | Pather ID * |          |

Objeví se hláška Addon is ready (Doplněk je úspěšně stažen)

|                            |                   | Addon is ready |             |
|----------------------------|-------------------|----------------|-------------|
| Cofidis Pay                |                   |                |             |
| Přehled žádostí   Kontakty | Nastavení doplňku |                | <u> </u>    |
| 😮 Odhlásit                 | Eshop ID *        |                | Partner ID* |
| EXPORT do Excelu           |                   | Dutanta        |             |
| Partner                    |                   | LOKING         | assavetti i |
| Přijmeni.                  |                   |                |             |
| Adresa;                    |                   |                |             |
|                            |                   |                |             |

Stejný postup případně opakujeme i pro druhý doplněk.

Po instalaci a nastavení obou doplňků se vrátíme zpět do administrace e-shopu, kde bychom v záložce <u>Addons manager</u> (Správce doplňků) měli vidět instalované doplňky *Cofidis Pay Platím později* a *Cofidis Pay Na splátky* 

| - shoptet        | Search orders, products or customers Q                                                                                                    | 🐺 Visit store 🦺 🖓 🏦 Administrator 🗸 🔇 Helpdesk |
|------------------|----------------------------------------------------------------------------------------------------|------------------------------------------------|
| BASIC OVERVIEW   | > Connections > Addons manager                                                                                                    |                                                |
| ORDERS           |                                                                                                    |                                                |
| PRODUCTS         | Addong managar                                                                                                    |                                                |
| 2 CUSTOMERS      | Audons manager                                                                                                    |                                                |
| CASH DESK        | Enhance your e-shop                                                                                                    |                                                |
| SHOPTET PAY      | Visit our website with add-ons and enhance your e-shop features with more options to improve your busine                                                                                                    | ess.                                           |
| TEMPLATES        |                                                                                                    | GO TO SHOPTET ADDONS                           |
| GE MARKETING     |                                                                                                    |                                                |
| B: CONNECTIONS   | Ordered addons                                                                                                    |                                                |
| Shoptet Addons [ | Templates (0) Storefront (0) Good (21) Customers (13) Marketing (24) Onli                                                                                                    | line payments (9) Shipping (6)                 |
| Addons manager   | Addon name Provider                                                                                                    | Action                                         |
| API Partner      |                                                                                                    | [Uninstall] [Suspend] [Settings]               |
| Social Network   |                                                                                                    |                                                |
| Aukro            |                                                                                                    | [Uninstall] [Suspend] [Settings]               |
| Árukereső        | Cofidis Pay Cofidis Pay Installment COFIDIS                                                                                                    | s.r.o. [Uninstall] [Suspend] [Settings]        |
| AffilBox         | COEDIS Coficie Pay Coficie Pay Later COEDIS                                                                                                    | s ro. Bininstall (Suspend) (Settings)          |
| Balíkobot        | Concise and a second second se | and foreigned foreigned formingst              |

#### 3. Nastavení platebních metod

Platební metody je třeba nastavit, aby se zobrazovaly pouze pro podporované částky nákupu

Pro nastavení platebních metod běžte do Settings (Nastavení) -> Billing & Shipping (Platba & Doprava) -> Payment methods (Způsoby platby)

Otevřete doplněk, který chcete upravit (pro každý doplněk zvlášť)

| shoptet                            | Search       | orders, products or c  | ustomers                 |                            | Q | 🐺 Visit store | 48<br>48 | 4 <sup>86</sup> | Admi<br>ID: 50 | nistrator<br>4910 | 🔀 Helpde |
|------------------------------------|--------------|------------------------|--------------------------|----------------------------|---|---------------|----------|-----------------|----------------|-------------------|----------|
| BASIC OVERVIEW                     | _            |                        |                          |                            |   |               |          |                 |                |                   |          |
| ORDERS                             | No <u>cu</u> | ustomer group is labe  | eled as wholesale. Sett  | ings won't be used.        |   |               |          |                 |                |                   | ×        |
| PRODUCTS                           | (a) > s      | settings > Billing & S | Shipping > Payment N     | fethods                    |   |               |          |                 |                |                   |          |
| CUSTOMERS                          |              |                        |                          |                            |   |               |          |                 |                |                   | SAVE ADD |
| 💾 CASH DESK                        | Dev          | mont                   | lothodo                  |                            |   |               |          |                 |                |                   |          |
| SHOPTET PAY                        | Pay          | /ment iv               | ietnoas                  |                            |   |               |          |                 |                |                   |          |
| TEMPLATES                          | Read the     | information about pr   | oper settings of billing | and shipping in our help.  |   |               |          |                 |                |                   |          |
|                                    | Retail       | Wholesale              |                          |                            |   |               |          |                 |                |                   |          |
| CONNECTIONS                        | Default      | Order                  | Titl                     | e                          |   |               |          |                 |                | Visi              | pility   |
| STATISTICS                         | 0            | 1.                     | Hot                      | tově                       |   |               |          |                 |                |                   |          |
| 😚 SETTINGS                         |              | 2.                     | Pře                      | vodem                      |   |               |          |                 |                | 6                 | 3        |
| <ul> <li>Basic Settings</li> </ul> |              | 3.                     | Do                       | bírkou                     |   |               |          |                 |                | 6                 | 3        |
| Administration                     |              | 4                      | Col                      | iidis Pay – platím pozdaji |   |               |          |                 |                |                   |          |
| Emails                             | <b>W</b>     |                        |                          |                            |   |               |          |                 |                |                   |          |
| Hosting     Orders                 | $\otimes$    | 5.                     | Col                      | idis Pay – na splatky      |   |               |          |                 |                |                   | 0        |
| Products                           |              |                        |                          |                            |   |               |          |                 |                |                   |          |
| Billing & Shipping                 |              |                        |                          |                            |   |               |          |                 |                |                   |          |
| Billing & Shipping                 |              |                        |                          |                            |   |               |          |                 |                |                   |          |
| Payment Methods                    |              |                        |                          |                            |   |               |          |                 |                |                   |          |
| Billing and Shiping Settings       |              |                        |                          |                            |   |               |          |                 |                |                   |          |
| Countries                          |              |                        |                          |                            |   |               |          |                 |                |                   |          |
| Cook dool                          |              |                        |                          |                            |   |               |          |                 |                |                   |          |

Vymažte přednastavení v rámci Pricelistu (Ceníku) a potvrďte OK

Pak přidejte nové pravidlo do ceníku -> Add (Přidat)

|                                                                                                    | Web 504910.myshoptet.com říká SAVE SAVE AND EXIT DELETE BACK HELP 🗴 |
|----------------------------------------------------------------------------------------------------|---------------------------------------------------------------------|
| ✓ Billing & Shipping                                                                                                    | Are you sure that you want to delete the selected item?             |
| Billing & Shipping                                                                                                    |                                                                     |
| Payment Methods                                                                                                    |                                                                     |
| Billing and Shiping Settings                                                                                                    | Zasilkovna 2 point                                                  |
| Countries                                                                                                    | Zásilkovna doručení na adresu 🛛 🖌                                   |
| Cash desk                                                                                                    | GLS 🔽                                                               |
| <ul> <li>Customers</li> </ul>                                                                                                    | DPD 🗹                                                               |
| News                                                                                                    | Vlastni přeprava 🔽                                                  |
| 26.4.2023<br>Foxentry nyni na 2<br>mésice zdarma. Plati do<br>5. 5. 2023<br>Foxentry je jeden z nejápe<br>hodnocených Shoptet doplíků.<br>zpříjemúje a zrychuje<br>zákazníkům a vsáem webu<br>dokončení objednávkového… | Logo Excentre Colids Pay                                            |
| 25.4.2023                                                                                                    | The price definition eccording to order value, region or waight     |
| Blesková doprava z<br>vašeho e-shopu s<br>doplňkem Wolt Drive                                                                                                    | Czech Republic                                                      |
| Rychlost doručení je skvělou<br>cestou ke spokojeným zákazníkům!<br>S doplňkem Wolt Drive doručíte                                                                                                    | From amount Until amount Region Price                               |
| zboží už do 30 minut po objednání                                                                                                    | 6 0 Kč Any Any 0 Kč 🛞                                               |
| SHOW ALL                                                                                                    |                                                                     |
|                                                                                                    |                                                                     |

*Cofidis Pay Platím později* nabízí financování nákupu od 200 Kč do 10.000 Kč. Proto ceník nastavte dle tabulky níže:

Price: 0

Price from (including) (od ceny): 200

Price until (do ceny): 10000

A uložte -> SAVE

| Edit Price                            |                                                    | ×    |
|---------------------------------------|----------------------------------------------------|------|
| Country                               | Czech Republic 🗸 🗸                                 | ]    |
| Price *                               | 0                                                  | ]    |
| Currency                              | СZК 🗸                                              | ]    |
| Validity of the p                     | rice                                               |      |
| Price from (including)<br>Price until | <ul> <li>✓ 200 (i)</li> <li>✓ 10000 (i)</li> </ul> |      |
|                                       |                                                    | SAVE |

*Cofidis Pay Na splátky* nabízí financování nákupu od 2.000 Kč do 50.000 Kč. Proto ceník nastavte dle tabulky níže:

Price: 0

Price from (including) (od ceny): 2000

Price until (do ceny): 50000

A uložte -> SAVE

| Add Price                |                    | ×    |
|--------------------------|--------------------|------|
| Country                  | Czech Republic 🗸 🗸 |      |
| Price *                  | 0                  |      |
| Currency                 | СZК 🗸              |      |
| Validity of the p        | rice               |      |
| 9 Price from (including) | <b>2000</b> (j)    |      |
| Price until              | 50000 (j)          |      |
| r                        |                    | SAVE |

|                                                                                                    |                                                                          |                                                                                                    | SAVE SAVE AND EXIT DELE                | TE BACK HELP  |
|----------------------------------------------------------------------------------------------------|--------------------------------------------------------------------------|----------------------------------------------------------------------------------------------------|----------------------------------------|---------------|
| Česka                                                                                                    | á pošta do ruky 🛛                                                        |                                                                                                    |                                        |               |
|                                                                                                    | Osobní odběr                                                             |                                                                                                    |                                        |               |
|                                                                                                    | PPL                                                                      |                                                                                                    |                                        |               |
| Zás                                                                                                    | silkovna Z point                                                         | -                                                                                                    |                                        |               |
| Zásilkovna doru                                                                                                    | učení na adresu                                                          | 2                                                                                                    |                                        |               |
|                                                                                                    | GLS                                                                      | Image: A start of the start of the start |                                        |               |
|                                                                                                    | DPD                                                                      | ~                                                                                                    |                                        |               |
| V                                                                                                    | /lastní přeprava                                                         | ~                                                                                                    |                                        |               |
|                                                                                                    |                                                                          |                                                                                                    |                                        |               |
| ogo                                                                                                    |                                                                          |                                                                                                    |                                        |               |
|                                                                                                    |                                                                          |                                                                                                    |                                        |               |
|                                                                                                    | Logo                                                                     | PLATIM POZDĚJI Cofidis                                                                                                    | s Pay                                  |               |
|                                                                                                    | Logo                                                                     | PLATIM POZDĚJI Cofidis                                                                                                    | s Pay                                  |               |
|                                                                                                    | Logo                                                                     | PLATIM POZDĚJI Cofidis                                                                                                    | s Pay                                  |               |
|                                                                                                    | Logo                                                                     | (PLATINI POZDĚJI) Cofidis                                                                                                    | s Pay                                  |               |
| ricelist                                                                                                    | Logo                                                                     | PLATIM POZDĚJI Cofidis                                                                                                    | s Pay                                  |               |
| ricelist                                                                                                    | Logo                                                                     | PLATIM POZDĚU Cofidis                                                                                                    | s Pay                                  |               |
| ricelist<br>e price definition according to order value,                                                                                                    | Logo<br>, region or weight.                                              | (Platim Pozoča)<br>Cofidis                                                                                                    | s Pay                                  |               |
| ricelist<br>e price definition according to order value,<br>Czech Republic                                                                                                    | Logo<br>, region or weight.                                              | (Pariil Pozzer) Cofidis                                                                                                    | s Pay                                  |               |
| ricelist<br>e price definition according to order value,<br>Czech Republic                                                                                                    | Logo<br>, region or weight.<br>From amount                               | Cofidis                                                                                                    | s Pay                                  | Price         |
| ricelist<br>e price definition according to order value,<br>Czech Republic                                                                                                    | Logo<br>, region or weight.<br>From amount<br>0 Kč                       | Until amount<br>200 Kč                                                                                                    | s Pay       Region       Any           | Price         |
| ricelist<br>e price definition according to order value,<br>Czech Republic<br>Click here to add the missing price range.                                                                 | Logo<br>region or weight.<br>From amount<br>0 Kč<br>200 Kč               | Until amount<br>200 Kč<br>10000 Kč                                                                                                    | s Pay       Region       Any       Any | Price<br>0 Kč |
| ricelist e price definition according to order value, Czech Republic Click here to add the missing price range.                                                                          | Logo<br>, region or weight.<br>From amount<br>0 Kč<br>200 Kč<br>10000 Kč | Until amount<br>200 Kč<br>10000 Kč                                                                                                    | s Pey Region Any Any Any Any           | Price<br>0 Kč |
| ricelist         e price definition according to order value,         Czech Republic         Dick here to add the missing price range.         Itck here to add the missing price range. | Logo<br>, region or weight.<br>From amount<br>0 Kč<br>200 Kč<br>10000 Kč | Until amount<br>200 Kč<br>10000 Kč                                                                                                    | s Pay   Region   Any   Any   Any       | O Kč          |

Po nastavení by to mělo vypadat následovně (pro doplněk Cofidis Pay Platím později)

♥ shoptet 6.0, server Foxtrot

## 4. Objednávky a žádosti o úvěr

Nyní by měl být doplněk správně nastavený a dostupný jako platební metoda pro klienta na e-shopu

| A 123 456 789 | wiministrace                                  | Přidat nový          | Upravit<br>JAK NAKUPOVAT OBCHODNÍ PODMÍNKY               | Uživatelské úpravy                      | Administrator<br>Přihláše       |
|---------------|-----------------------------------------------|----------------------|----------------------------------------------------------|-----------------------------------------|---------------------------------|
|               | otet                                          | Napišt               | e, co hledáte                                            | HLEDAT                                  |                                 |
| Oblečení Mó   | dní doplňky Do domácnos                       | ti Obchodní podmínky | Kontakty Značky                                          |                                         |                                 |
| 1 NÁKUPN      | ίκοšίκ                                        | 2 DOPRAVA & PLATBA   | (3) INFORMACE O VÁS                                      | P0                                      | TŘEBUJETE POMOC?<br>123 456 789 |
| Бр.           | ZVOLTE ZPŮSOB DOPR                            | AVY                  |                                                          | REKAPITULACE OBJEI                      | DNÁVKY<br>( 1 ks 3 200 F        |
|               | <ul> <li>OSOBNÍ ODBĚR</li> <li>PPL</li> </ul> |                      | ZDARMA                                                   | <b>Celkem za zboží:</b><br>Osobní odběr | 3 200 H<br>ZDARM                |
|               | O GLS                                         |                      | ZDARMA                                                   | Hotově                                  | ZDARM                           |
|               |                                               |                      |                                                          | Celkem k úhradě                         | 3 200 Ki                        |
|               | ZVOLTE ZPŮSOB PLATE                           | 3Y                   |                                                          |                                         | Zpēt POKRAČOVAT >               |
|               | HOTOVĚ                                        |                      | ZDARMA                                                   | -                                       |                                 |
|               | COFIDIS PAY - PLATÍM                          | POZDEJI 🕜            | Children Phys. ZDARMA<br>Children Phys. ZDARMA<br>ZDARMA |                                         |                                 |
|               |                                               |                      |                                                          | -                                       |                                 |

Po výběru zboží a volbě platby formou *Cofidis Pay Platím později* nebo *Cofidis Pay Na splátky* bude zákazník přesměrován na žádost Cofidis Pay

| 🚷 132.465.700 N adopti pageti Geofidie ez IAV NAVI DONAT OPCHODU (DODMÁNY) NY |  |
|-------------------------------------------------------------------------------|--|
|                                                                               |  |
| Napište, co hledáte HLEDAT                                                    |  |
| Oblečení Módní doplňky Do domácnosti Obchodní podmínky Kontakty Značky        |  |
| VAŠE OBJEDNÁVKA ČEKÁ NA ZAPLACENÍ                                             |  |
| Pro dokončení online platby pokračujte kliknutím na tlačítko niže.            |  |
| KLIKNUTÍM ZAPLATÍTE ONLINE                                                    |  |
| anebo budete do 5 sekund automaticky přesměrováni                             |  |
| Číslo 2023000098                                                              |  |
|                                                                               |  |
|                                                                               |  |
| PLATBA A DORUČENÍ                                                             |  |
| Zvolená doprava <b>Osobní odběr</b>                                           |  |
| Zvolená platba Cofidis Pay – platím pozdeji                                   |  |
| Castka k uhradė 3 200 Kc                                                      |  |
|                                                                               |  |
| OBSAH OBJEDNÁVKY                                                              |  |
|                                                                               |  |
| Suunto Core Alu Black 1ks / <b>3 200 K</b> č 3 200 Kč                         |  |
|                                                                               |  |
|                                                                               |  |
| Rekapitulaci Vám zašleme i e-mailem.                                          |  |
| Děkulemet                                                                     |  |
|                                                                               |  |
|                                                                               |  |

| C Web eShop | × +                                                        |                                                              |                                           |                     |                                                                                  | ~                  | - | σ | × |
|-------------|------------------------------------------------------------|--------------------------------------------------------------|-------------------------------------------|---------------------|----------------------------------------------------------------------------------|--------------------|---|---|---|
| ← → C (     | rqt-cl-services.cofidis.cz/webeshop/#/tampon/25284374-dbe3 | G 🖻 🛧                                                        | * 0                                       | 4                   | :                                                                                |                    |   |   |   |
|             |                                                            |                                                              |                                           | -                   |                                                                                  |                    |   |   |   |
|             | Naše webová stránka www.                                   | cofidis.cz cookies používá, ale Cofidis Pay ne, takže není t | lřeba udělovat jakýkoliv souhlas s jejich | zpracováním. Více s | se dozvíte na www.cofidis.cz/využívání cookie                                    | 25                 |   |   | × |
| 1           | . Platební metoda                                          | 2. Parametry                                                 |                                           |                     | 3. Výpočet                                                                       | Návrat do Eshopu > |   |   |   |
|             | NA SPLÁTKY COFIDIS PAY                                     | Cena zboži<br>Datum splatnosti                               | 3 200 Kč<br>15/05/2023                    |                     | Výše úvěru<br>3 200 KČ                                                           |                    |   |   |   |
|             | PI ATÍM POZDĚJI COFIDIS PAY                                | Popis zboží *<br><u>Optional[Suunto Core</u> Alu Black]      |                                           |                     | RPSN v případě uhrazení celé částky<br>k datu splatnosti<br>Poplatek za sjednání | 0,00%<br>0 Kč      |   |   |   |
|             |                                                            | Druh zboží *                                                 |                                           |                     |                                                                                  |                    |   |   |   |
|             |                                                            | ቍ (Vybrat)                                                   |                                           |                     |                                                                                  |                    |   |   |   |
|             |                                                            | V případě neuhrazení celé částky k datu splatnosti dojd      | e k jejímu převedení na neúčelovou re:    | ervu                |                                                                                  |                    |   |   |   |
|             |                                                            | Parametry neúčelové rezervy                                  |                                           |                     |                                                                                  |                    |   |   |   |
|             |                                                            | Roční úroková sazba                                          | 29,90%                                    |                     |                                                                                  |                    |   |   |   |
|             |                                                            | 4. Souhlasy                                                  |                                           |                     |                                                                                  |                    |   |   |   |
|             |                                                            | Souhlasim s marketingovým oslovením                          | Q Zobrazit                                |                     |                                                                                  |                    |   |   |   |
|             |                                                            | Souhlasim s dotazem v rámci TELCO                            | @ Zobrazit                                |                     |                                                                                  |                    |   |   |   |
|             |                                                            | Úplné informace o zpracování osobních údajů                  | Q Zobrazit                                |                     |                                                                                  |                    |   |   |   |
|             |                                                            |                                                              | Pokračovat                                | »                   |                                                                                  |                    |   |   |   |

#### Zákazník je přesměrován na žádost Cofidis Pay, kde vyplní údaje o zboží a sobě

Stav objednávky můžete sledovat v administraci e-shopu v seznamu objednávek

U každé objednávky vidíte její status:

- Nevyřízená = klient ještě nebyl přesměrován z e-shopu na Cofidis Pay
- Vyřizuje se = klient ještě nedokončil vyplňování žádosti na Cofidis Pay
- Vyřízena = žádost o úvěr byla schválena
- Stornována = žádost o úvěr byla zamítnuta

|                                                                                                    |          |                                      |                 |   |              |                                  |                   | SAVE ADD  | HELP 🔇 |
|----------------------------------------------------------------------------------------------------|----------|--------------------------------------|-----------------|---|--------------|----------------------------------|-------------------|-----------|--------|
| SETTINGS                                                                                           |          | 24.4.2023 14:59                      |                 |   |              |                                  |                   |           |        |
| Nowo                                                                                               | <b>~</b> | <b>2023000092</b><br>21.4.2023 13:13 | Jirka Novotný   |   | Osobní odběr | Cofidis Pay – na splátky         | Stornována 🗸      | 0 Kč      |        |
| 26.4.2023                                                                                          | <b>~</b> | <b>2023000091</b><br>21.4.2023 13:12 | Dan Novak       |   | Osobní odběr | Cofidis Pay – platím pozdeji     | Stornována 🗸      | 0 KČ      |        |
| Foxentry nyní na 2 NEW<br>něsíce zdarma. Platí do<br>5. 5. 2023                                    | ~        | <b>2023000090</b><br>21.4.2023 12:46 | Páteční Test    |   | Osobní odběr | Cofidis Pay – platím pozdeji 🛛 🖷 | Vyřizuje se 🗸 🗸   | 3 200 Kč  |        |
| Foxentry je jeden z nejlépe<br>nodnocených Shoptet doplňků.<br>Znříjemňuje a zrvchluje             | <b>~</b> | <b>2023000089</b><br>21.4.2023 12:46 | Karel Test      | 3 | Osobní odběr | Cofidis Pay – na splátky         | Vyřízena 🗸        | 3 200 Kč  |        |
| zákazníkům na vašem webu<br>dokončení objednávkového                                               | <b>~</b> | <b>2023000088</b><br>21.4.2023 12:44 | Karel Test      |   | Osobní odběr | Cofidis Pay – na splátky         | Vyřizuje se 🗸 🗸 🗸 | 3 200 Kč  |        |
| 25.4.2023                                                                                          |          | <b>2023000087</b><br>21.4.2023 09:27 | Karel Novak     |   | Osobní odběr | Cofidis Pay – platím pozdeji     | Nevyřízená 🗸      | 6 400 Kč  |        |
| vašeho e-shopu s<br>doplňkem Wolt Drive                                                            | ~        | <b>2023000086</b><br>21.4.2023 09:23 | Test Pátek      |   | Osobní odběr | Cofidis Pay – na splátky         | Nevyřízená 🗸      | 3 200 Kč  |        |
| Rychlost doručení je skvělou<br>cestou ke spokojeným zákazníkům!<br>S doplňkem Wolt Dríve doručíte |          | <b>2023000085</b><br>20.4.2023 18:39 | Dsqfds hjjhgkg  | 9 | Osobní odběr | Cofidis Pay – na splátky         | Vyřizuje se 🗸 🗸   | 22 400 Kč |        |
| zbozi uz do 30 minut po objednani<br>                                                              | ~        | <b>2023000084</b><br>20.4.2023 17:02 | Dsqfds hjjhgkg  | Ð | Osobní odběr | Cofidis Pay – na splátky         | Vyřizuje se 🗸 🗸   | 32 000 Kč |        |
| SHOW ALL                                                                                           | ~        | <b>2023000083</b><br>20.4.2023 16:22 | Dsqfds hjjhgkg  | Э | Osobní odběr | Cofidis Pay – na splátky         | Nevyřízená 🗸      | 25 600 Kč |        |
|                                                                                                    | ~        | <b>2023000082</b><br>19.4.2023 09:41 | Jan Jan         |   | Osobní odběr | Cofidis Pay – na splátky         | Nevyřízená 🗸      | 3 200 Kč  |        |
|                                                                                                    | ~        | <b>2023000081</b><br>17.4.2023 12:34 | Karel Pepa      | 3 | Osobní odběr | Cofidis Pay – na splátky         | Nevyřízená 🗸      | 3 200 Kč  |        |
|                                                                                                    | ~        | <b>2023000080</b><br>14.4.2023 08:21 | Páteční Test    | 3 | Osobní odběr | Cofidis Pay – na splátky         | Nevyřízená 🗸      | 3 200 Kč  |        |
|                                                                                                    |          | <b>2023000079</b><br>13.4.2023 14:11 | Zdeněk Navrátil | 9 | Osobní odběr | Cofidis Pay – platím pozdeji     | Nevyřízená 🗸      | 3 200 Kč  |        |
|                                                                                                    | ~        | <b>2023000078</b><br>13.4.2023 14:09 | Zdeněk Navrátil | 9 | Osobní odběr | Cofidis Pay – na splátky         | Nevyřízená 🗸      | 12 800 Kč |        |
|                                                                                                    |          | <b>2023000077</b><br>13.4.2023 14:06 | Dupont toto     | 3 | Osobní odběr | Cofidis Pay – na splátky         | Nevyřízená 🗸      | 22 400 Kč |        |
|                                                                                                    | ~        | <b>2023000076</b><br>13.4.2023 11:01 | Dupont toto     | 9 | Osobní odběr | Cofidis Pay – na splátky         | Vyřizuje se 🗸 🗸   | 32 000 Kč |        |
|                                                                                                    |          |                                      |                 |   |              |                                  |                   |           |        |

#### 5. Odinstalace doplňku

Pokud náš doplněk nechcete nadále využívat, mrzí nás to. S jakýmikoliv problémy se můžete obrátit na naše oddělení Sales Support:

e-mail: <a href="mailto:spoluprace@cofidis.cz">spoluprace@cofidis.cz</a>

telefon: +420 234 120 140

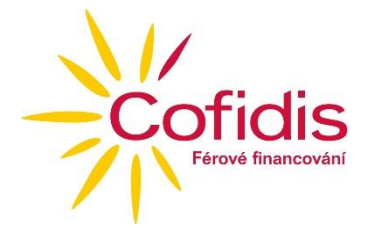

Pro odinstalaci přejděte na záložku <u>Addons manager</u> (Správce doplňků). Klikněte u daného doplňku na Uninstall (Odinstalovat)

| Shoptet          | Search orders, products or customers Q                                                                                                    |
|------------------|----------------------------------------------------------------------------------------------------|
| Basic Overview   | Connections > Addons manager                                                                                                    |
| Orders           |                                                                                                    |
| Products         |                                                                                                    |
| Customers        | Addons manager                                                                                                    |
| 🗠 Cash desk      | Enhance your e-shop                                                                                                    |
| 👌 Shoptet Pay    | Visit our website with add-ons and enhance your e-shop features with more options to improve your business.                                           |
| Templates        | GO TO SHOPTET ADDONS                                                                                                    |
| # Marketing      | Ordered addons                                                                                                    |
| Connections      | Templates (0)         Storefront (0)         Good (21)         Customers (13)         Marketing (24)         Online payments (7)         Shipping (6) |
| Shoptet Addons 🛛 | Addon name Provider Price Action                                                                                                    |
| Addons manager   | Cofidis Pay Na splátky CoFiDIS a.s. [Uninstal] Suspend] [Settings]                                                                                    |
| API Partner      | Cofidis Pay Platim později CoFiDIS a.s. [Uninstal] [Suspend] [Settings]                                                                               |

Poté musíte odstranit platební metody. Pro odstranění platebních metod běžte do Settings (Nastavení) -> Billing & Shipping (Platba & Doprava) -> Payment methods (Způsoby platby). U vybrané platební metody klikněte pro odinstalaci na červený křížek.

| tomers            |            |                                  |                                         |       | SAV   |
|-------------------|------------|----------------------------------|-----------------------------------------|-------|-------|
| iesk              | Pov        | mont Moth                        | ode                                     |       |       |
| tet Pay           | Fay        |                                  | 005                                     |       |       |
| ates              | Read the i | information about proper setting | gs of billing and shipping in our help. |       |       |
| eting             | Retail     | Wholesale                        |                                         |       |       |
|                   | Default    | Order                            | Title                                   | Visit | ility |
| ctions            | 0          | 1.                               | Hotově                                  | e     |       |
| stics             | 0          | 2.                               | Převodem                                | e     |       |
| ngs               | 0          | 3.                               | Dobírkou                                | e     |       |
| Settings          | 0          | 4.                               | Cofidis Pay – platím pozdeji            | e     |       |
| inistration       | 0          | 5.                               | Cofidis Pay – na splátky                | e     |       |
| ils               |            |                                  |                                         |       |       |
| sting             |            |                                  |                                         |       |       |
| ders              |            |                                  |                                         |       |       |
| oducts            |            |                                  |                                         |       |       |
| ing & Shipping    |            |                                  |                                         |       |       |
| oing Methods      |            |                                  |                                         |       |       |
| ment Methods      |            |                                  |                                         |       |       |
| and Shiping<br>gs |            |                                  |                                         |       |       |
| untries           |            |                                  |                                         |       |       |
|                   |            |                                  |                                         |       |       |